August 2018

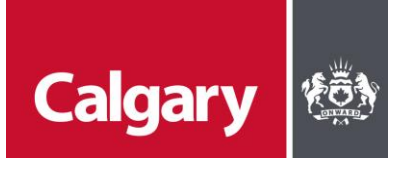

## A User's Guide to Water EPay

Water Resources/Water Services (Water) has implemented Water EPay for the acceptance of electronic payments for:

- Water Resources Development Site Servicing Plans (DSSPs) Small Format, Redevelopment Levy, and DSSP Inspection Packages and Fees.
- Water Services two types of service disconnection fees, Standard Residential and Non-Standard Quoted.

## How to Access the Water EPay Service - epay.calgary.ca

### Step 1: Log in with myID

If business or property owners or other users already have a City of Calgary myID account, that same account can be used for Water EPay services by going to epay.calgary.ca. If not, an account can be set up by creating a new business account or new personal account.

| Calgary 🙊 |                                                                                     |                                                                                                    |
|-----------|-------------------------------------------------------------------------------------|----------------------------------------------------------------------------------------------------|
|           | Log in with myID<br>Sign in using social media login (click icon)                   | New to myID? Learn more.<br>myID personal accounts<br>myID business accounts<br>Create a personal account |
|           | USERNAME/EMAIL (REQUIRED) Enter your username/email                                 | Create a business account                                                                                 |
|           | PASSWORD (Required) Enter your password Forgot your username? Forgot your password? |                                                                                                    |
|           | Submit                                                                              |                                                                                                    |

When creating a new account:

- Determine if the new account should be a personal account or a business account, and select the appropriate link on the right-hand side of the screen.
- The creation of a business account requires the following information, as indicated below.

| Calgary 🙊 |                                                                                                    |                                                                                                    |
|-----------|----------------------------------------------------------------------------------------------------|----------------------------------------------------------------------------------------------------|
|           | my <b>ID</b> Business Administrator                                                                                                    | New to myID? Learn more.                                                                                           |
|           | Peristration                                                                                                    | myID business accounts                                                                                             |
|           | Registration                                                                                                    | FAQs for myID business accounts                                                                                    |
|           | Please provide one of the following as displayed on your Business License or Assessment<br>Notice to proceed with business administrator registration. |                                                                                                    |
|           |                                                                                                    | Please note                                                                                                    |
|           | Business License#                                                                                                    | To get a City of Calgary business ID or license number, register<br>online at <u>bis.calgary.ca</u>                |
|           | Business ID #                                                                                                    | Already registered? Update the business email address on file.<br>Learn how to submit your business email address. |
|           | BUSINESS LICENSE NUMBER OR BUSINESS ID NUMBER (REQUIRED)                                                                                               |                                                                                                    |
|           | enter your number                                                                                                    |                                                                                                    |
|           |                                                                                                    |                                                                                                    |
|           | Validate                                                                                                    |                                                                                                    |
|           | Cancel                                                                                                    |                                                                                                    |

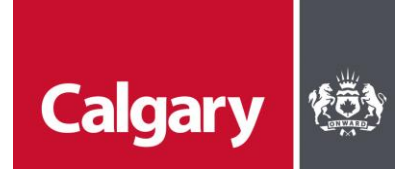

The personal account creation screen is as follows:

| Calgary 🙊 |                                                                                                 |                                                                              |
|-----------|-------------------------------------------------------------------------------------------------|------------------------------------------------------------------------------|
|           | Log in with my <b>ID</b><br>Sign in using social media login (click icon)<br>8+ Y f in <b>E</b> | New to myID? Learn more.<br>myID personal accounts<br>myID business accounts |
|           | or enter your myID username and password USERNAME/EMAIL (REQUIRED)                              | Create a business account                                                    |
|           | Enter your username/email PASSWORD (REQUIRED)                                                   |                                                                              |
|           | Enter your password Forgot your username? Forgot your password?                                 |                                                                              |
|           | Submit                                                                                          |                                                                              |

A confirmation email will be sent to the mail address provided with a temporary password from a no-reply account. If you do not see it in your inbox, please check junk email. If the confirmation email is not seen within an hour, please re-register.

| Dear Client,                                                                                                    |
|----------------------------------------------------------------------------------------------------|
| Your City of Calgary myID online account with username <b>DARLENETEST</b> has been activated.                                                                                                  |
| Temporary Password: Cal659542                                                                                                    |
| Please note that passwords are case sensitive.                                                                                                    |
| When you login for the first time, you will be prompted to<br>change the password. Also, you will be able to pick your<br>security question(s) in order to recover passwords in the<br>future. |
| <u>Login to myID now &gt;</u>                                                                                                    |
| Note: This is a system generated email. Please do not respond to this email.                                                                                                    |
| The City of Calgary                                                                                                    |

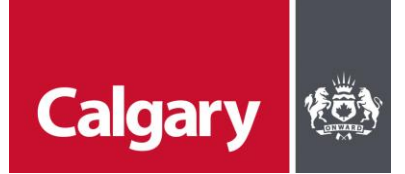

Step 2: Change the myID Temporary Password and Accept the Account

The email you will receive from The City contains a temporary password.

- Click on the login link provided in the email. Once you are logged in, you will be asked to change your password. Copy and paste the temporary password, and then create a new password and answer at least one security question.
- Passwords are case sensitive and must contain at least six characters.
- Click "Validate".
- A display will appear confirming the password was successfully changed.

#### Step 3: Accessing Water EPay

Once the ID and password are established, Users can then access the system, select the service, and enter payment information. EPay accepts all major credit cards and debit cards.

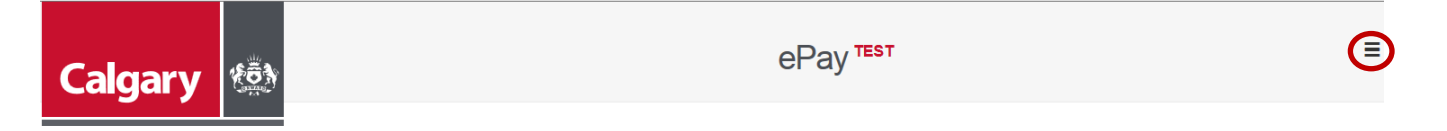

# Please Enter Your Payment Information:

| Business Unit:       | Please Select | ~            |
|----------------------|---------------|--------------|
| Division:            |               | $\checkmark$ |
| Service:             |               | <b>v</b>     |
| Amount \$:           |               |              |
| Order #/Applicant #: |               |              |
| Payment Method:      | Credit Card   | O Debit Card |
|                      | Clear         | Pay          |

- Business Unit: Select Water Resources or Water Services from the dropdown menu.
- Division:
  - Infrastructure Planning Development Approvals for Development Approvals.
  - Infrastructure Delivery Inspection Services for Inspection Services.
  - Drinking Water Distribution Operational Performance for Service Disconnections
- Service: Service items are divided by the Division/Section responsible for the approval or the inspection. Please see below for the services offered by respective Sections.

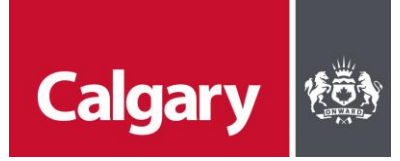

o Infrastructure Planning - Development Approvals service items:

| Service                  | Price     | Special Instructions                                                       |
|--------------------------|-----------|----------------------------------------------------------------------------|
| DSSP – Small Format      | \$219     | When the item is selected, the price will appear.                          |
| Storm Redevelopment Levy | TBD (\$0) | Applicants are to contact Development<br>Approvals to determine the price. |

 Infrastructure Delivery - Inspection Services service items (all Inspection Services prices will default when selected):

| Service                                                                      | Price  |  |
|------------------------------------------------------------------------------|--------|--|
| Site Type (a) Base Fee: Sewer main <= 200 m, water service diameter <= 50mm  |        |  |
| - 3 Inspections                                                              |        |  |
| Site Type (a) - Additional Fee: 1 Inspection                                 | \$315  |  |
| Site Type (a) - Additional Fee: 3 Inspections                                | \$945  |  |
| Site Type (a) – Additional Fee: 5 Inspections                                | \$1575 |  |
| Site Type (b) - Base Fee: Sewer main <=200m, water service diameter > 50mm;  | \$1846 |  |
| 10 Inspections                                                               |        |  |
| Site Type (b) - Additional Fee: 1 Inspection                                 | \$116  |  |
| Site Type (c) - Base Fee: Sewer main > 200m, water service diameter > 50mm - |        |  |
| 11 Inspections                                                               |        |  |
| Site Type (c) - Additional Fee: 1 Inspection                                 |        |  |
| Site Type (b) or (c) – Additional Fee: 1 Inspection                          |        |  |
| Site Type (b) or (c) – Additional Fee: 3 Inspections                         | \$348  |  |
| Site Type (b) or (c) – Additional Fee: 5 Inspections                         | \$580  |  |
| Site Type (b) or (c) – Additional Fee: 7 Inspections                         | \$812  |  |
| Site Type (b) or (c) – Additional Fee: 9 Inspections                         | \$1044 |  |
| Site Type (b) or (c) – Additional Fee: 11 Inspections                        | \$1276 |  |
| Site Type (b) or (c) – Additional Fee: 13 Inspections                        | \$1508 |  |
| Site Type (b) or (c) – Additional Fee: 15 Inspections                        | \$1740 |  |

• Drinking Water Distribution – Operational Performance service items:

| Service                      | Price     | Special Instructions                              |
|------------------------------|-----------|---------------------------------------------------|
| Service Disconnection –      | \$4250    | When the item is selected, the price will appear. |
| Standard Residential         |           |                                                   |
| Service Disconnection – Non- | TBD (\$0) | Applicants are to contact Operational             |
| Standard Quoted              |           | Performance to determine the price.               |

- Amount \$:
  - o Set price items will automatically populate in this field once the Service Item is selected.
  - Items that are not set in price will be blank. Once the price for the service has been approved by the Section, the Applicant can type in the amount.
- Order #/Applicant #
  - This is a mandatory field for all service item purchases. Applicants are to:
    - For Development Approval and Inspection Services service items, Applicants are to type in the approved DSSP number in its proper format: DSSPXXXX-XXX-X (e.g.,

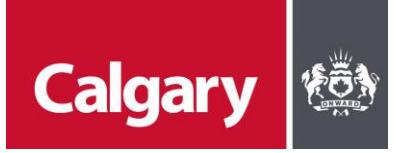

DSSP2016-123-1). If there is only an approved DP, then type in the DP number. Having a DP number may occur for some Inspections packages. Failure to provide the appropriate information may result in a rejection of the submission.

- For Operational Performance service items, i.e., Service Disconnections, the Applicant is type in the SR number in its proper format: SRXXXXXX (e.g., SR0646024).
- Payment Method:
  - Select either credit card or debit card, then select "Pay".
  - If an error is made when entering information, Users can select "Clear" and commence the selection process again.
  - Once all fields are filled in, the next screen will appear.

| Calgary 🏟 ePaytest   |                                                         |
|----------------------|---------------------------------------------------------|
|                      | Please Enter Your Payment Information:                  |
| Business Unit:       | Water Resources .                                       |
| Division:            | Infrastructure Delivery                                 |
| Service:             | Site Type (a) Base Fee: Sewer main <= 200 m, water serv |
| Amount \$:           | 947                                                     |
| Order #/Applicant #: | DP2015-1234-1                                           |
| Payment Method:      | * Creat Card Debit Card                                 |
|                      | Clear Pay                                               |

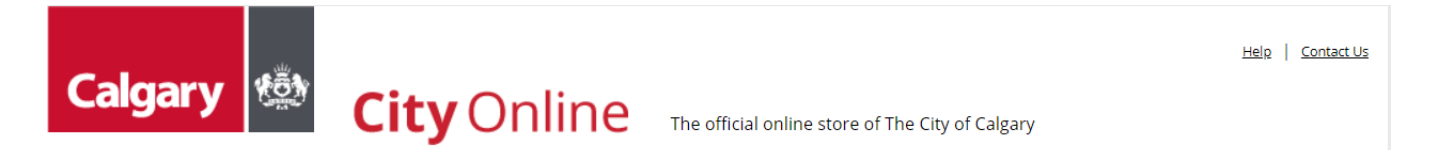

### **Payment Gateway**

| Credit Card Info | ormation |          |
|------------------|----------|----------|
| Card Type:       | VISA     | •        |
| Name on Card:    |          |          |
| Card Number:     |          |          |
| Expiry Date:     | Month    | ▼ Year ▼ |
| Cancel           | I        | Submit   |

- Card Type: Select the appropriate card type from the dropdown menu.
- Once all information is entered, select Submit.
- A new page will appear indicating success and a transaction number.
- If another service would like to be purchased, select "Return to Payment Page" and commence the process again.

EPay allows the User to save login information and passwords, and credit card information. All information is secure.

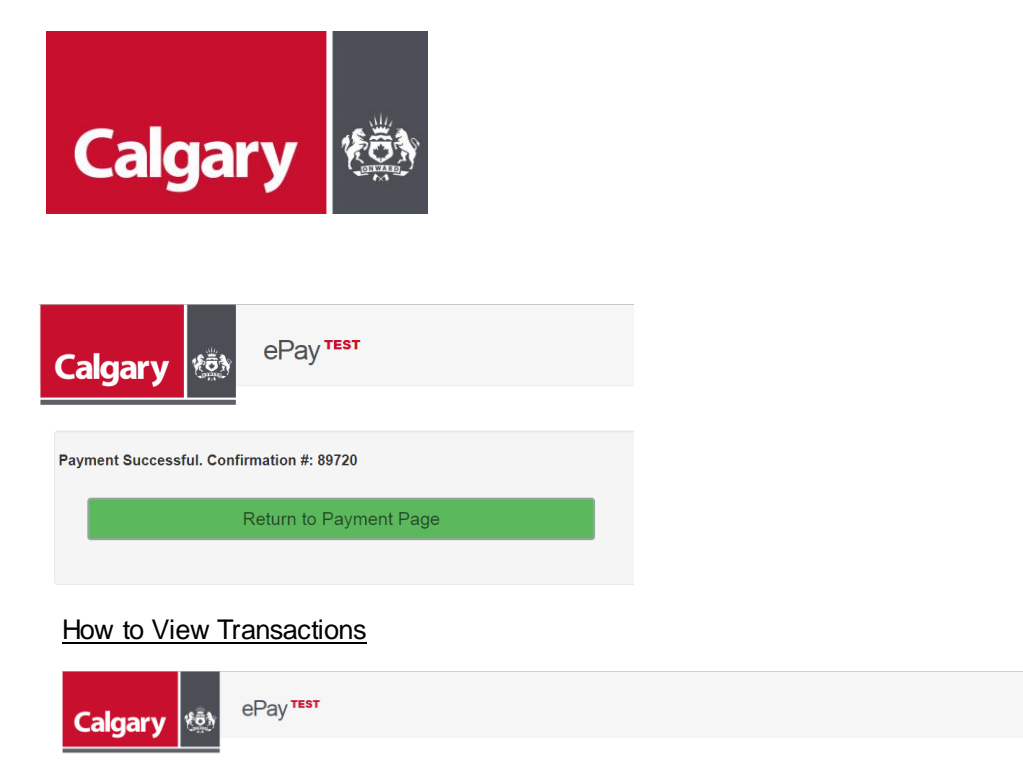

Please Enter Your Payment Information:

On the Payment Information page on the righthand side of the screen, EPay offers a menu on the right-hand side of the page. For illustration purposes, it is circled in red, above.

Once selected, available options are:

- Close Menu
- Make Payment
- Payment History
- Sign Out

### Payment History

NOTE: All payments listed are test payments and are not "real." This is being provided for illustration purposes, only.

Payment history will show a record of all Water EPay transactions. All information is secure and is accessible only to the account holder.

| Calgary          | ePa      | ay TEST                                                                                     |           | :             | = |  |
|------------------|----------|---------------------------------------------------------------------------------------------|-----------|---------------|---|--|
|                  |          | Return to Payment Page                                                                      |           |               |   |  |
| Payment History  |          |                                                                                             |           |               |   |  |
| Date             | Amount   | Service                                                                                     | Result    | OrderNumber   |   |  |
| 2018-04-16 15:51 | \$947.00 | Site Type (a) Base Fee: Sewer main <= 200 m, water service diameter <= 50mm - 3 Inspections | CANCELLED | DP1245-123-1  |   |  |
| 2018-04-16 15:41 | \$947.00 | Site Type (a) Base Fee: Sewer main <= 200 m, water service diameter <= 50mm - 3 Inspections | CANCELLED | DP2015-1234-1 |   |  |
| 2018-04-16 15:41 | \$947.00 | Site Type (a) Base Fee: Sewer main <= 200 m, water service diameter <= 50mm - 3 Inspections | APPROVED  | DP2015-1234-1 |   |  |
| 2018-04-16 09:44 | \$947.00 | Site Type (a): <= 0.5 Ha (3 inspections)                                                    | APPROVED  | DP2014-123-4  |   |  |

Once your transactions are completed, select the menu to Sign Out.

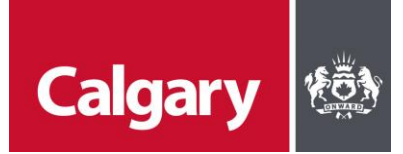

## Useful Links

Water Development Approvals website: <u>http://www.calgary.ca/UEP/Water/Pages/Specifications/Submission-for-approval-/Development-Approvals-Submissions.aspx</u>

Water Services website: http://www.calgary.ca/SitePages/cocis/Scripts/SubCategory-WaterServices-Grid.aspx

Demolition Permit Guide: <u>Calgary.ca/demolition</u>

POSEIDONOnline/VISTA: https://vista.calgary.ca/

Contact Information

Darlene Stewart Industry Liaison and POSEIDONOnline Darlene.stewart@calgary.ca

Development Approvals WA-ResourcesDevelopmentApprovals@calgary.ca

Inspection Services WaterUtilityInspections@calgary.ca

Operational Performance waterserviceplanning@calgary.ca